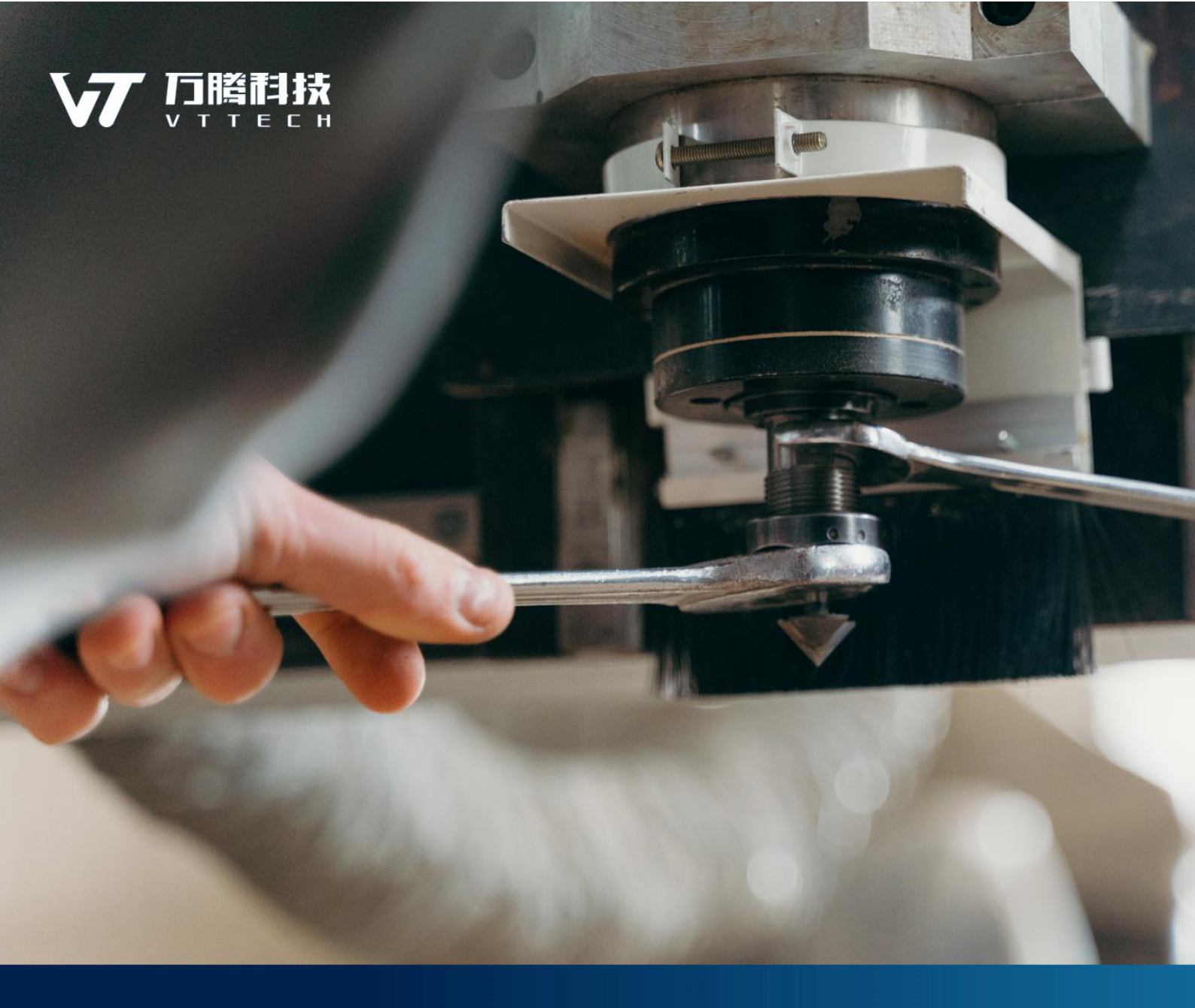

# 万腾科技产业链数字治理平台 Base VDP 用户手册

山东万腾数字科技有限公司

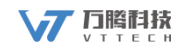

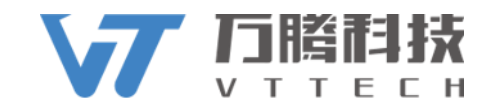

# 万腾科技产业链数字治理平台

# Base VDP

# 用户手册

版本号: 1.0

2023年11月

\_\_\_\_\_

© 2021, 万腾科技

许可证和商标

所有产品名称均为其各自所有者的版权和注册商标/商号。

本文档中的信息如有更改, 恕不单独另行通知。万腾科技保留更改(升级)文件内容的权利, 以提供最准确, 可靠的高质量产品。

在未经本公司许可的情况下,任何单位或个人不得以任何方式对本书/文件的部分或全部内容擅自增删、 改编、节录、翻译、翻印、改写。

# 版权

本资料著作权归山东万腾数字科技有限公司所有。未经著作权人书面授权, 任何组织或个人不得摘录、复制或翻译成其他文字。

## 商标

▶ √ √ 山东万腾数字科技有限公司注册商标。

# 业务

工业物联网边缘数据采集与设备组网、制造运营管理(MOM)产品体系及 数字化/智能工厂解决方案、工业互联网平台建设和运营及专业咨询(诊断、 DCMM、贯标)服务等。

> 山东万腾数字科技有限公司 地址:山东省济南市高新区 齐鲁软件创业广场C座101室 邮编:250011 电话:0531-55515361 传真:0531-5551536

# 前言

感谢您使用《万腾科技产业链数字治理平台 Base VDP 用户手册》。

## 相关信息来源

您还可以通过以下途径了解我们的系统及服务,并获取您需要的服务和帮助。

#### ■ 在线信息

如果您需要及时了解万腾科技腾云(机加)工业互联网平台产品动态, 交流产品应用解决方案,可以登录腾云工业互联网平台网站 (http://www.vtengyun.com/)及万腾科技网站 (https://www.vtstar.net/)

#### ■ 产品培训

万腾科技秉承技术创新、管理创新的宗旨,不断提供给客户完整的行业 解决方案。在提供优秀产品服务的同时,不断推出配套的培训服务,帮 助用户在应用软件时达到事半功倍的效果。

#### ■ 售前咨询服务

根据企业的发展和管理需要,提供管理咨询及解决方案,帮助企业做出 快速、准确的决策。

■ 实施咨询服务

万腾科技吸收行业客户的经验,结合国内外先进的管理理念和管理软件 的实施方法,推出符合中国国情的标准软件及平台服务实施方法。我们 愿意运用我们在企业管理及 IT 技术方面的知识,帮助顾客获得更大的 成功!

### ■ 现场支持服务

我们的资深专业人员面对面地和您沟通,在运行现场对问题进行研究分 析,使问题迅速得到解决。

### ■ 个性化服务

针对企业个性化的需求,我们提供"量身定制"服务,使用一切资源, 包括和合作伙伴一道为您提供全面的应用解决方案。

#### ■ 便利服务

万腾科技不仅是解决方案的提供者,也是相关附属产品的提供者。我们 提供的便利服务不仅省去您选择的苦恼,还有利于保证相关产品和系统 的兼容性和一致性。

#### ■ 版本升级服务

版本升级服务将使您随时代的进步而保持投资的增值,以优惠的价格实现产品"以旧换新"。

## 编写约定

■ 通用格式约定

| 格式  | 含义   |
|-----|------|
| 宋体  | 正文   |
| 下划线 | 输入信息 |
| 斜体  | 提示信息 |

#### ■ 图形界面格式约定

| 格式            | 含义               |
|---------------|------------------|
| " "           | 窗口名称             |
| []            | 窗口中的按钮           |
| $\diamond$    | 窗口中的选项           |
| $\rightarrow$ | 连续选择菜单及其子菜单或树状结构 |

#### ■ 鼠标操作约定

| 格式    | 含义               |
|-------|------------------|
| 点击/单击 | 按下鼠标左键点击某一对象。    |
| 双击    | 连续两次鼠标左键打开某一对象。  |
| 右击    | 选中某一对象按下鼠标右键。    |
| 拖放    | 按住鼠标左键不放移动鼠标到指定位 |
|       | 置,放开鼠标键。         |

■ 特殊标志约定

| 格式       | 含义               |
|----------|------------------|
|          | 提醒某些操作可能会导致一些严重的 |
| └ '温馨提示: | 后果,请用户谨慎使用。      |
| ⚠ 注意:    | 提供一些应用关键的描述。     |
| □□ 举例:   | 列举实例以便用户加深理解。    |
|          | 进行某一操作之前,必须先完成的操 |
| □□前提:    | 作。               |

# 意见反馈

感谢您使用我们的产品及用户手册。在本手册发送文件中附有意见反馈表,您可以在上面说明您对我们的产品或用户手册的意见和建议,并通过万腾科技分支机构或直接邮件发送至 tengyun.service@vtstar.net 万腾科技产品部反馈给我们,我们将期待您给予我们好的建议和意见。

#### 目 录

| 1. | 常規   | 观操作1       |
|----|------|------------|
|    | 1.1. | 登录1        |
|    | 1.2. | 退出登录1      |
|    | 1.3. | 个人中心2      |
| 2. | 基码   | 出数据6       |
|    | 2.1. | 数据字典6      |
|    | 2.2. | 编码规则6      |
| 3. | 数排   | 居汇聚7       |
|    | 3.1. | 数据源管理7     |
|    | 3.2. | 数据集管理7     |
| 4. | 数排   | 居治理        |
| 5. | 数排   | 居应用8       |
|    | 5.1. | 数据看板9      |
|    | 5.2. | 报表分析9      |
| 6. | 产业   | L链数字治理应用示例 |
|    | 6.1. | 产业全景图谱10   |
|    | 6.2. | 产业链研判10    |
|    | 6.3. | 企业监测预警10   |
|    | 6.4. | 产业链治理10    |
|    | 6.5. | 产业动态监测     |
|    | 6.6. | 产业链管理10    |
| 7. | 常」   | R问题及处理方式11 |
| 8. | 联系我  | 之们         |

基于产业链数据应用场景打造的数据治理平台应用,根据政企客户的具体 需求,通过平台构建跨业务的数据模型,统一数据标准,实现基于标准数据对 象的数据服务,实时掌握数据资产状况、提升数据质量、发挥数据价值,通过 数据报表分析、数据可视化展现及数据共享查询,为企业提供各类数据分析报 告,以便为企业的管理决策提供真实可靠的数据支撑。

1. 常规操作

# 1.1. 登录

登录页面输入正确的客户标识、账号和密码,点击登录,即可登录系统。

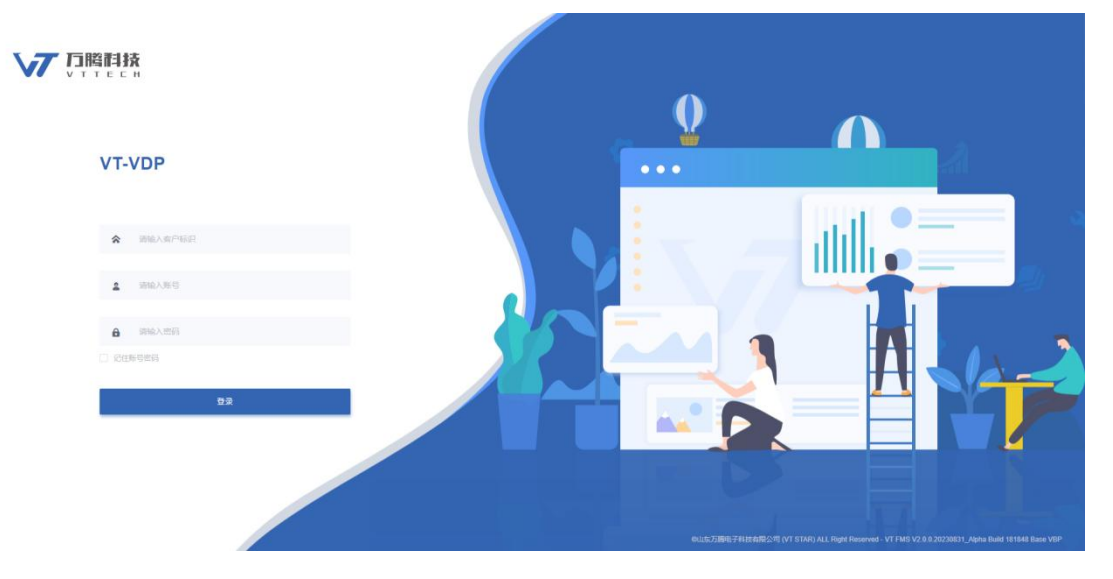

图 1-1

## 1.2. 退出登录

用户登录系统,默认进入首页,点击〇,退出当前登录。如图 1-2。

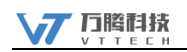

|                                                                                                    | 5 an                                                              | :: 💟 O 🏾 🔅 mm -                   |
|----------------------------------------------------------------------------------------------------|-------------------------------------------------------------------|-----------------------------------|
| <ul> <li>第二日本部</li> <li>第二日本部</li> <li>第二日本部</li> <li>第二日本部</li> <li>第二日本部</li> <li>第二日本部</li> <li>第二日本部</li> </ul> |                                                                   |                                   |
|                                                                                                    | の山島石田市5千利日本開設「用 OVT STARS ALL Right Preserved - VT FMS V2.8 8.202 | 230531_Apha Build 181546 Base VOP |

图 1-2

# 1.3. 个人中心

用户登录系统后,点击右上角账号姓名,选择个人中心。如图 1-3。

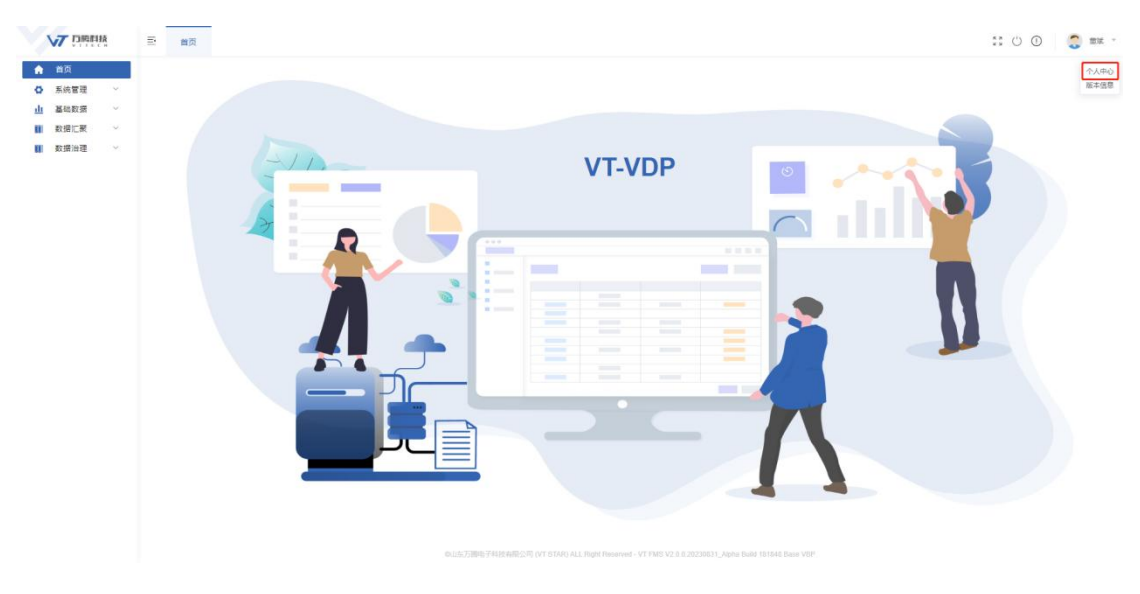

图 1-3

### 1. 更换头像

页面跳转到个人中心页面,选择我的账号,如图 1-4 所示。

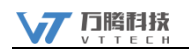

|                                                                                                  | 5 | 首页 个人中心 × |                |                                 | :: () () 🍣 🎫 | ÷ |
|--------------------------------------------------------------------------------------------------|---|-----------|----------------|---------------------------------|--------------|---|
| <ul> <li>▲ 首页</li> <li>◆ 系統管理 〜</li> <li>山 基础数据 〜</li> <li>Ⅲ 数据汇聚 〜</li> <li>Ⅲ 数据油理 〜</li> </ul> |   | ▲ 我的账号    |                | 手机导                             |              |   |
|                                                                                                  |   | ◎ 消息配置    |                | 16024125412                     | 更換           |   |
|                                                                                                  |   | s 问题反馈    |                | <b>約時</b><br>dougtan@vistar.net | 更換           |   |
|                                                                                                  |   |           | <b>应由上传器</b> 片 | 原母选码<br>1963年至5月                | 修改           |   |
|                                                                                                  |   |           |                |                                 |              |   |
|                                                                                                  |   |           |                |                                 |              |   |
|                                                                                                  |   |           |                |                                 |              |   |
|                                                                                                  |   |           |                |                                 |              |   |
|                                                                                                  |   |           |                |                                 |              |   |

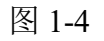

选择【点击上传图片】,打开选择头像对话框,如图 1-5 所示。

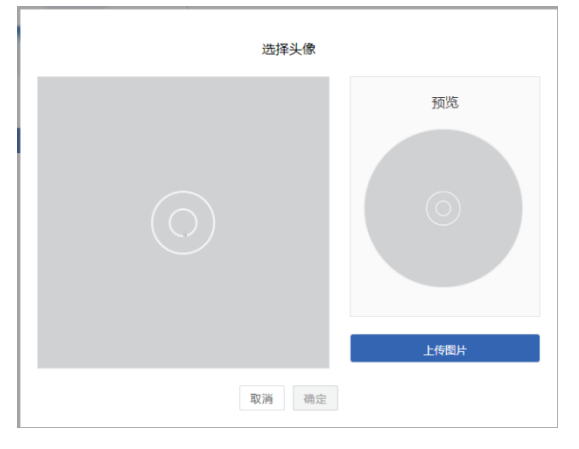

图 1-5

点击【上传图片】,打开选择图片对话框,选择上传的图片,点击【确 定】,左侧调整图片,查看右侧预览效果(可点击【重新上传】,更换图片), 点击【确定】,上传头像成功,如图1-6所示。对应用户登录后显示该头像。

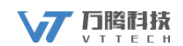

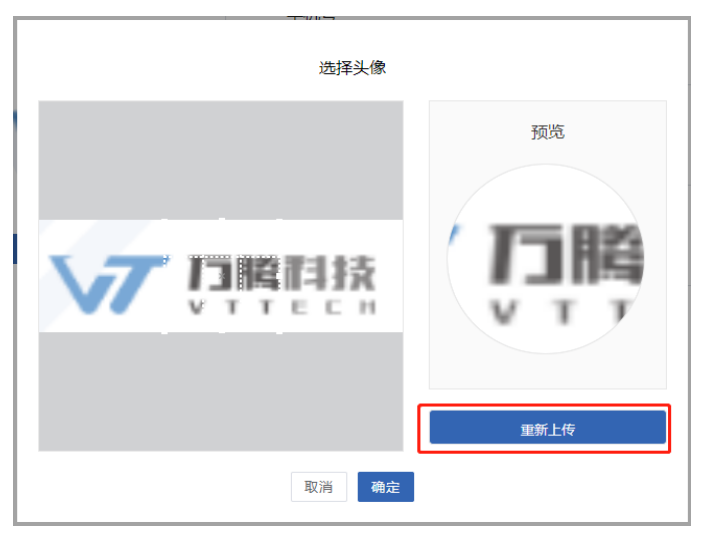

图 1-6

#### 2. 手机验证码登录

个人中心页面,点击手机号开关变为□,关闭手机验证登录。点击手机号 开关变为□,开启手机验证登录。

3. 更换手机号

个人中心页面,手机号栏点击【更换】,打开更换手机号对话框,如图 1-7 所示。输入手机号,点击【获取验证码】,将验证码补充完善,点击【确定】, 成功更换手机号。

| 更换手机号 |           |
|-------|-----------|
| Ⅰ手机号  |           |
| 1 验证码 |           |
|       | 获取验证码     |
|       | ⊗ 取消 🛛 确定 |

图 1-7

#### 4. 邮箱登录

个人中心页面,点击邮箱开关变为 →,关闭邮箱登录。点击邮箱开关变为●,开启邮箱登录。

#### 5. 更换邮箱

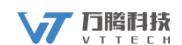

功更换邮箱。

| 更换邮箱  |                                        |
|-------|----------------------------------------|
| ┃邮箱   |                                        |
| 1 验证码 | 夺取验证码                                  |
|       | <ul> <li>※ 取消</li> <li>※ 取消</li> </ul> |

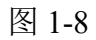

#### 6. 修改账号密码

个人中心页面,账号密码栏点击【修改】,打开修改密码对话框,如图 1-9,输入原密码、新密码以及确认密码,点击【确定】,成功修改密码。

| 修改密码  |                    |
|-------|--------------------|
| 原密码:  | 请输入包括字母、数字的6~16位字符 |
| 新密码:  | 请输入包括字母、数字的6~16位字符 |
| 确认密码: | 请再次输入新设置的密码        |
|       | 取消 确定              |

图 1-9

# 2. 基础数据

基础数据用来维护管理系统运行所需的各项基础信息,为管理系统提供基 础数据支撑,属于系统的基础配置功能。

### 2.1. 数据字典

本模块对系统所有的字典项进行管理,可以对字典项进行新增、编辑、上 下移动操作。

|           | <b>V7</b> | DIRE | Ř | 三 首页     | 数据字典 × |      |    |                 |       |      |       | 00   | 🧿 💷 - |
|-----------|-----------|------|---|----------|--------|------|----|-----------------|-------|------|-------|------|-------|
|           | 首         | 页    |   | 字典名称     |        | + 新垣 |    |                 |       |      |       |      | © C   |
| ø         | 系         | 統管理  | ~ | 点检方法     |        | 序号   | 状态 |                 | 字典顶编码 |      | 字典项名称 |      | 操作    |
| <u>.d</u> | 프         | 硝数据  | ^ | 要求设备状态   |        | 1    |    | view            |       | 目視   |       |      | 编辑 下移 |
|           | 政         | 据字典  |   | 程序分类     |        | 2    |    | instrument_test |       | 仪器测试 |       |      | 编辑 上移 |
|           | 纲         | 码规则  |   | 设备点检状态   |        |      |    |                 |       |      |       |      |       |
| u         | 数         | 据汇聚  | ~ | 故障分类     |        |      |    |                 |       |      |       |      |       |
|           | 数         | 播治理  | ~ | 工具分类     |        |      |    |                 |       |      |       |      |       |
|           |           |      |   | 故陽來還     |        |      |    |                 |       |      |       |      |       |
|           |           |      |   | 维修方法     |        |      |    |                 |       |      |       |      |       |
|           |           |      |   | 申请外协处理方式 |        |      |    |                 |       |      |       |      |       |
|           |           |      |   | 伯容关型     |        |      |    |                 |       |      |       |      |       |
|           |           |      |   | 工厂建模类型   |        |      |    |                 |       |      |       |      |       |
|           |           |      |   | 设备建筑后增进制 |        |      |    |                 |       |      |       |      |       |
|           |           |      |   | 5220     |        |      |    |                 |       |      |       |      |       |
|           |           |      |   | (BOTEOM  |        |      |    |                 |       |      |       |      |       |
|           |           |      |   | 品質が確全法   |        |      |    |                 |       |      |       |      |       |
|           |           |      |   | 480091   |        |      |    |                 |       |      |       |      |       |
|           |           |      |   | and call |        |      |    |                 |       |      |       |      |       |
|           |           |      |   | M12758   |        |      |    |                 |       |      |       |      |       |
|           |           |      |   | 9.4777R  |        |      |    |                 |       |      |       |      |       |
|           |           |      |   |          |        |      |    |                 |       |      |       |      |       |
|           |           |      |   | 退甲突至     |        |      |    |                 |       |      |       |      |       |
|           |           |      |   | 單號类型     |        |      |    |                 |       |      |       |      |       |
|           |           |      |   | 傳授类型     |        |      |    |                 |       |      |       |      |       |
|           |           |      |   | 打印模板类型   |        |      |    |                 |       |      |       |      | _     |
|           |           |      |   | 采购方式     |        |      |    |                 |       |      | 共2条 5 | 9条/页 |       |

#### 2.2. 编码规则

本模块对系统所有涉及到编码的模块进行编码规则的管理,可以对编码规则进行新增、编辑、删除操作,作用对象便是菜单名称,作用字段即需要编码规则生成编码的字段。

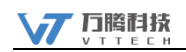

|          |      | 13022115   |   | -               |       |         |                  |            |      |               |      | ##       |      | -    |
|----------|------|------------|---|-----------------|-------|---------|------------------|------------|------|---------------|------|----------|------|------|
|          | V/ : | 1.1040-01A |   | 三 首页            | 编码规则× |         |                  |            |      |               |      | ** O     | 0 🥹  | EX · |
|          | 首页   |            |   | 请输入搜索关键字        |       | 编号规则关键字 | 清输入 编号规则关键字      | 创建人 请选择创建人 | 创建时间 | 四 开始时间 • 结束时间 |      |          | Q.搜索 | こ 里豆 |
| d        | 系統智  | 管理         | ~ | → 作用对象          |       | -       |                  |            |      |               |      |          |      |      |
| <u>.</u> | 基础表  | 数据         | ^ | 组织架构            |       | +新増 ⓒ : | 初始化 《编辑 自 删除     |            |      |               |      |          |      | © C  |
|          | 数据引  | 字典         |   | 用户档案            |       | ■ 是否默认  | 规则编码             | 規则名称       | 作用:  | 宁段            | 创建用户 |          | 创建时间 |      |
|          | 编码规  | 规则         |   | 田戸館             |       |         |                  |            |      |               |      |          |      |      |
| I        | 数据汇  | に聚         | ~ | 功能权限            |       |         |                  |            |      |               |      |          |      |      |
| u        | 数据注  | 治理         | ~ | 消息管理            |       |         |                  |            |      |               |      |          |      |      |
|          |      |            |   | 系统LOGO<br>教授文曲  |       |         |                  |            |      |               |      |          |      |      |
|          |      |            |   | 编码规则            |       |         |                  |            |      |               |      |          |      |      |
|          |      |            |   | 数据源管理           |       |         |                  |            |      |               |      |          |      |      |
|          |      |            |   | 数据集管理           |       |         |                  |            |      |               |      |          |      |      |
|          |      |            |   | <u>與3時</u> 7時7元 | <     |         |                  |            |      |               |      |          |      |      |
|          |      |            |   |                 |       |         |                  |            |      |               |      |          |      |      |
|          |      |            |   |                 |       |         |                  |            |      |               |      |          |      |      |
|          |      |            |   |                 |       |         |                  |            |      |               |      |          |      |      |
|          |      |            |   |                 |       |         |                  |            |      |               |      |          |      |      |
|          |      |            |   |                 |       |         |                  |            |      |               |      |          |      |      |
|          |      |            |   |                 |       |         |                  |            |      |               |      |          |      |      |
|          |      |            |   |                 |       |         |                  |            |      |               |      |          |      |      |
|          |      |            |   |                 |       |         |                  |            |      |               |      |          |      |      |
|          |      |            |   |                 |       |         |                  |            |      |               |      |          |      |      |
|          |      |            |   |                 |       |         |                  |            |      |               |      |          |      |      |
|          |      |            |   |                 |       |         |                  |            |      |               |      |          |      |      |
|          |      |            |   |                 |       |         |                  |            |      |               |      |          |      |      |
|          |      |            |   |                 |       |         |                  |            |      |               |      |          |      |      |
|          |      |            |   |                 |       | □ 反進    |                  |            |      |               | 共    | )条 50条/页 | < 1  |      |
|          |      |            |   |                 |       |         | 0x1x4=773000-221 |            |      |               |      |          |      |      |

# 3. 数据汇聚

## 3.1. 数据源管理

数据集和数据清洗均需要用到数据源,数据源类型包括关系型数据源,如 SQLServer、MySQL数据库,还包括 NoSQL 数据源,如 Redis、MongoDB,另 外还支持消息队列 Kafka 和文件数据源 FTP。

| 重页           |          | ž,  | 数据源名称 信仰人 如何原因非        | 数据源编码      | 1040.7, 2010.00 | 编码            | 秋香 305月1日  |      |       | 数据逻辑法 出版人:         | D SCIENTING OF |      |     |            | ○投索 ○ 推測            |
|--------------|----------|-----|------------------------|------------|-----------------|---------------|------------|------|-------|--------------------|----------------|------|-----|------------|---------------------|
| 系统管理<br>基础数据 | د د<br>د | + 9 | 6 <b>8</b> Z 608 R 809 | 12152      |                 |               |            |      |       |                    |                |      |     |            | @ (                 |
| 数据汇聚         | ^        |     | 数据源名称                  | 数据源编码      | 启用状态            | 数据源描述         | 数据源类型      | 读取权限 | 可连接状态 | 主机/IP              | 服务端口           | 授权人数 | 创建人 | 最后修改人      | 创建时间                |
| 数据源管理        |          |     | vfest欧细胞MySQL3         | MY10261720 |                 | MySQL数据源3     | mysql      | 读    | 不可重要  | vtstar-public-mysq | 3306           | 0    | 意试  | 當城         | 2023-10-26 17:24:56 |
| 数据集管理        |          |     | xbdtest数据遵SQLServer1   | SQL922922  |                 | SQLServer歃國源1 | sqlserver  | 10   | 不可進接  | vtstar-public-mssq | 1433           | 0    | 意味  | 重成         | 2023-09-22 10:28:14 |
| 数据治理         | ~        |     | xbdtes数据源SQLServer2    | SQL9221022 |                 | SQLServer数描源2 | sqiserver  | 读写   | 不可達摄  | vtstar-public-mssq | 1433           | 0    | 重成  | <b>Ⅲ</b> 北 | 2023-09-22 09:41:32 |
|              |          |     | xbdtest数据图MYSQL2       | SJY9191606 |                 | MYSQL数据源2     | mysql      | 读写   | 不可连接  | vtstar-public-mysq | 3308           | 0    | 里城  | 塑成         | 2023-09-19 16 08:40 |
|              |          |     | xbdtest数据證MYSQL1       | SJY9191601 |                 | MYSQL数据源1     | mysql      | iR.  | 不可连接  | vtstar-public-mysq | 3306           | 0    | 童城  | 堂斌         | 2023-09-19 15:58:51 |
|              |          |     | xbdtest数据源PG4          | SJY981115  |                 | xbdtest数据源PG4 | postgresql | 波写   | 不可连接  | vtstar-public-post | 5432           | 0    | 意味  | 童城         | 2023-09-08 11:18:48 |
|              |          |     | xbdest認識證PG3           | SJY981114  |                 | xbdtest数据源PG3 | postgresql | 10   | 不可達接  | vtstar-public-post | 5432           | 1    | 業成  | 間返         | 2023-09-08 11:16:29 |
|              |          |     | xbdtest数据I例P02         | SJY94923   |                 | xbdtest数据源PG2 | postgresql | 读写   | 不可達接  | vtstar-public-post | 5432           | 1    | 重成  | 童城         | 2023-09-04 09:25:43 |
|              |          |     |                        |            |                 |               |            |      |       |                    |                |      |     |            |                     |
|              |          |     |                        |            |                 |               |            |      |       |                    |                |      |     |            |                     |

# 3.2. 数据集管理

通过选择源数据源和目标数据源,把数据源大致分为两类,设置好后便成 为一个数据集,用于报表展示。数据集管理包括新增、编辑、删除操作。

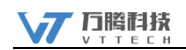

|        |              | 陵 | ≕ 首页               | 数据集管理 ×  |           |                                       |               |     |                  |       |                     |                      | 55 C    | 0 0     | 童城 、 |
|--------|--------------|---|--------------------|----------|-----------|---------------------------------------|---------------|-----|------------------|-------|---------------------|----------------------|---------|---------|------|
|        | 首页           |   | 数据源名称              | 诸地入政规则名称 | 数据源       | · · · · · · · · · · · · · · · · · · · | e9j           | 状态  | 遺活择 状态           |       | 数据源描述 请输入 即如源而过     |                      |         | Q 搜索 て  | ロ重量  |
| о<br>ш | 系统管理<br>基础数据 | č | + ### 2 \$48 \$ BB |          |           |                                       |               |     |                  |       |                     |                      |         |         | © ©  |
| u      | 数据汇聚         | ^ |                    | 数据集名称    | 数据集编码     | 启用状态                                  | 数据源描述         | 述   | 数据源表             | 列字段   | 目标库                 | 目标表                  | 运行状态    | 执行周期    | 1    |
| _      | 数据源管理        |   | >bdtest@36         | 퀯PG1     | SJJ911507 |                                       | xbdtest数据集PG1 | vdg | _test_etl_source | 查看(2) | vdp_test_etl_source | access_quick_setting | 未没布     | 00000?* |      |
|        | 数据集管理        |   |                    |          |           |                                       |               |     |                  |       |                     |                      |         |         |      |
| u      | 数据治理         | Ý |                    |          |           |                                       |               |     |                  |       |                     |                      |         |         |      |
|        |              |   |                    |          |           |                                       |               |     |                  |       |                     |                      |         |         |      |
|        |              |   |                    |          |           |                                       |               |     |                  |       |                     |                      |         |         |      |
|        |              |   |                    |          |           |                                       |               |     |                  |       |                     |                      |         |         |      |
|        |              |   |                    |          |           |                                       |               |     |                  |       |                     |                      |         |         |      |
|        |              |   |                    |          |           |                                       |               |     |                  |       |                     |                      |         |         |      |
|        |              |   |                    |          |           |                                       |               |     |                  |       |                     |                      |         |         |      |
|        |              |   |                    |          |           |                                       |               |     |                  |       |                     |                      |         |         |      |
|        |              |   |                    |          |           |                                       |               |     |                  |       |                     |                      |         |         |      |
|        |              |   |                    |          |           |                                       |               |     |                  |       |                     |                      |         |         |      |
|        |              |   |                    |          |           |                                       |               |     |                  |       |                     |                      |         |         |      |
|        |              |   |                    |          |           |                                       |               |     |                  |       |                     |                      |         |         |      |
|        |              |   |                    |          |           |                                       |               |     |                  |       |                     |                      |         |         |      |
|        |              |   |                    |          |           |                                       |               |     |                  |       |                     |                      |         |         |      |
|        |              |   | 0.5%               |          |           |                                       |               |     |                  |       |                     |                      |         |         |      |
|        |              |   | . <i>1</i> 02      |          |           |                                       | 145万期由子和社会国公  |     |                  |       |                     | <u></u>              | 余 50条/页 | < 1     | 2    |

# 4. 数据治理

该模块作为系统最基本的功能模块,主要功能是对所选择的数据源的数据 进行各种算子的处理,例如数据过滤、列过滤、异常值处理、空值处理、数据 分组等,最终输出客户希望得到的数据并存在指定的表里。

数据清洗涉及流程定义,发布流程,运行和停止任务,授权流程等操作。 在流程定义中包括各算子的基础配置和告警配置,在算子的基础配置的前提下 进行告警配置生效,一旦符合告警配置便会产生告警通知。

| 首页           |     | 較3  | 日清洗名称 きほう お后書 きお           | 教理者法编码 计输入数据表出编码 |      | 秋     | 5 1854 W |      |        | 发布状态 他的原当为 | 此志  |                     |       | ○ 投索 ○ 世習           |
|--------------|-----|-----|----------------------------|------------------|------|-------|----------|------|--------|------------|-----|---------------------|-------|---------------------|
| 系统管理<br>基础数据 | × ~ | + 8 | 5 <b>8</b> < 900 17 000 27 | 100 3022 302230  | 双布   | 18日 4 | £ 692    |      |        |            |     |                     |       | @ (                 |
| 数接汇票         | ×.  |     | 数雷清洗名称                     | 数据清洗编码           | 肩用状态 | 发布状态  | 共享人数     | 执行次数 |        | 数据清洗描述     | 创建人 | 创建时间                | 最后修改人 | 最后修改时间              |
| 数据治理         | ~   |     | 空儀处理算子告管测试11141735流程       | QX11141735       |      | 未发布   | 0        |      |        |            | 童味  | 2023-11-14 17:36:03 | 塑成    | 2023-11-14 17:36:03 |
| 数据清洗         | 1   |     | 异果值处理算子皆做别试11141529流程      | QX11141529       |      | 日波布   | 0        |      |        |            | 世活  | 2023-11-14 15:29:26 | 田述    | 2023-11-14 15:29:26 |
| 数据应用         | ~   |     | 多列合一列算子告誓别试11141500流程      | QX11141500       |      | 未没布   | 0        |      |        |            | 意活  | 2023-11-14 15:00:39 | 意述    | 2023-11-14 15:00:39 |
|              |     |     | 一到拆多到算子告管制试11141350流程      | QX11141350       |      | 已发布   | 0        |      |        |            | 意味  | 2023-11-14 13:51:18 | 間定    | 2023-11-14 13:51:18 |
|              |     |     | 利过滤算子告答前试11131617法程        | QX11131617       |      | 已发布   | 0        |      |        |            | 東北  | 2023-11-13 16:17;48 | 10.10 | 2023-11-13 16:17:48 |
|              |     |     | 数据分组算子告管测试11131531流程       | QX11131531       |      | 未发布   | 0        |      |        |            | 聖味  | 2023-11-13 15:32:46 | 塑成    | 2023-11-13 15:32:46 |
|              |     |     | 日期他式化算子告偿例试11131152流程      | QX11131152       |      | 已没有   | 0        |      |        |            | 世北  | 2023-11-13 11:52:58 | 塑成    | 2023-11-13 11:52:58 |
|              |     |     | 数据过速算子传管测试11101624流程       | QX11101624       |      | 日没布   | 0        |      |        |            | 世法  | 2023-11-10 16:25:19 | 童球    | 2023-11-10 16:25:19 |
|              |     |     | 多个空儀处理算子11081459流程         | QX11081459       |      | 已发泡   | 0        |      |        |            | 意义  | 2023-11-08 15:00:03 | 意成    | 2023-11-08 15:00:03 |
|              |     |     | 多个异常僵处理算子11051348(包程       | QX11081348       |      | 已发布   | 0        |      |        |            | 間定  | 2023-11-08 13:49:00 | 首ば    | 2023-11-08 13:49:00 |
|              |     |     | 多个多列会——列牌子11081150;肉程      | QX11081150       |      | 已发布   | 0        |      |        |            | 童味  | 2023-11-08 11:47:13 | 塑纸    | 2023-11-08 11:47:13 |
|              |     |     | 多个一列所多列算子11081058(治程       | QX11081058       |      | 日没布   | 0        |      |        |            | 里花  | 2023-11-08 10:59:33 | 图域    | 2023-11-08 10:59:33 |
|              |     |     | 多个列过滤算子11081049流程          | QX11081049       |      | 日发布   | 0        |      |        |            | 豐減  | 2023-11-08 10:50:05 | 並成    | 2023-11-08 10:50:06 |
|              |     |     | 多个数据分组算子11081009流程         | QX11081009       |      | 已发布   | ò        |      |        |            | 開発  | 2023-11-08 10:09:48 | 世北    | 2023-11-08 10:09:48 |
|              |     |     | 多个日期感觉化算子11080904流程        | QX11080904       |      | 已发布   | 0        |      |        |            | 開成  | 2023-11-08 09:05:09 | 面成    | 2023-11-08 09:05:09 |
|              |     |     | 一刑拆多刑11071331法程            | QX11071331       |      | 已发布   | 0        |      |        |            | 童式  | 2023-11-07 13:33:18 | 题述    | 2023-11-07 13:33:18 |
|              |     |     | dev-05远程-可查查直程             | dev-05           |      | 未沒布   | o        |      | dev-05 |            | 臣求  | 2023-11-06 17:32:45 | 田塚    | 2023-11-06 17:42:52 |
|              |     |     | 多个利过速算子测试11031538流程        | QX11031538       |      | 日没布   | 0        |      |        |            | 豐味  | 2023-11-03 15:39:13 | 豐城    | 2023-11-03 15:39:13 |
|              |     |     | 多个数据分班算子测试1103917流程        | QX1103917        |      | 未发布   | 0        |      |        |            | 童味  | 2023-11-03 09:18:19 | 世球    | 2023-11-03 09:18:19 |
|              |     |     | 多个日期指式化算子11021747流程        | QX11021747       |      | 已发布   | 0        |      |        |            | 212 | 2023-11-02 17:48:09 | 10 M  | 2023-11-02 17:48:09 |
|              |     |     | 多个数据过滤算子11021730流程         | QX11021730       |      | 日发布   | 0        |      |        |            | 世活  | 2023-11-02 17:31:16 | mix   | 2023-11-02 17:31:16 |

# 5. 数据应用

数据应用包括看板和报表,利用数据集进行配置,配制好内容后发布,便

可查看相关看板和报表。

# 5.1. 数据看板

配置看板内容,添加已存在的数据集,发布看板到相应位置即可查看看板 内容。

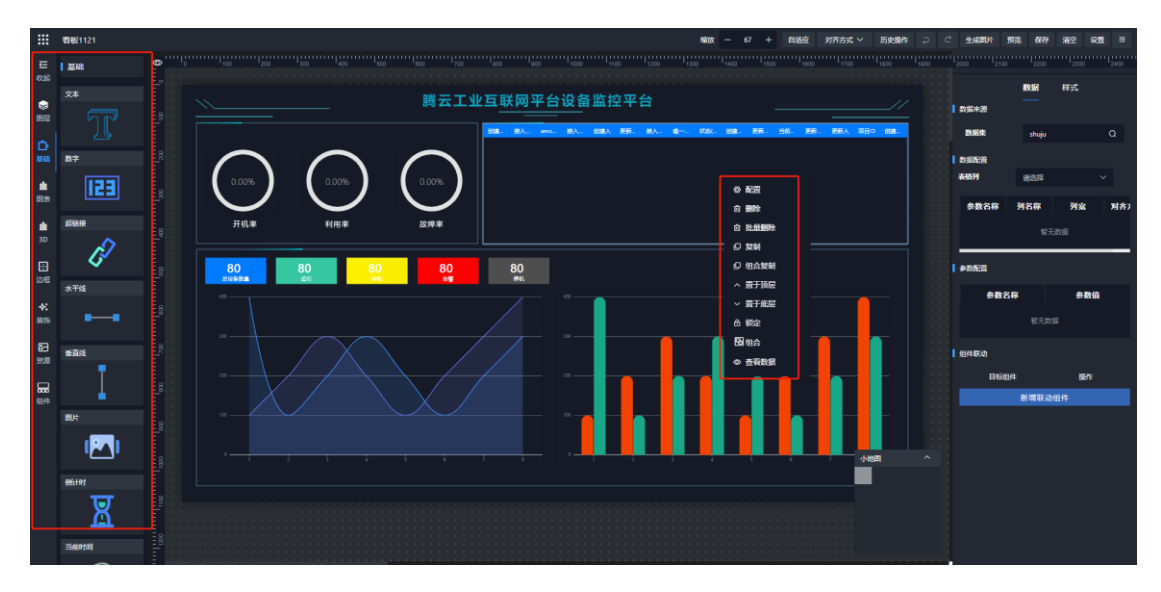

# 5.2. 报表分析

配置报表内容,添加已存在的数据集,发布报表到相应位置即可查看报表 内容。

|             | Billighteen |
|-------------|-------------|
|             | 1 M M       |
| nai         | 89          |
|             | 123         |
|             | ^           |
| E.e.        | 874/2       |
| 12<br>11.11 | 123         |
|             | 201528      |
| 011         | P           |
|             | 807         |
|             |             |
|             | (61/4)      |
|             | X           |
|             | 2481B       |
|             | $\odot$     |
|             | 145         |
|             | <b>_</b>    |
|             | <b>V</b>    |
|             | Dea         |
|             | 123         |
|             | 54          |
|             |             |
|             |             |
|             | 528         |
|             |             |
|             | 10.08       |
|             | Þ           |

# 6. 产业链数字治理应用示例

#### 6.1. 产业全景图谱

对产业链主要产业经济运行情况进行定期、系统地监测、分析、评价、预 测和预警的活动。

#### 6.2. 产业链研判

以产业链为核心主线,以政府数据、研究资讯、产业资源、企业数据为数 据支撑,对产业的上下游企业、供应商、经销商、服务商等各个环节进行深入 分析和研究,解决产业链及区域的产业现状、产业成因、产业发展布局三大核 心问题。实现促进产业资源对接、明确区域产业发展方向、提供数据依据的功 能。主要面向政府端提供产业规划发展与治理的决策支持。

#### 6.3. 企业监测预警

主要监测企业经济指标,规上企业、龙头企业的贡献情况,并对量、速、 比等指标进行排序,找到排名靠前的优质企业,把控区域产业主体发展能级, 提升区域经济发展能力。对企业异常信息进行监测,及时对异常企业进行标识。

#### 6.4. 产业链治理

提供产业地图、产业链搜企、智能搜企、关系搜企、资讯搜企、靶向追踪、 要素管理等功能,实现产业链差异化管理以及多单位协同管理。

#### 6.5. 产业动态监测

了解产业的发展状况、问题和趋势,并为促进产业优化升级和可持续发展 提供科学的数据支持和决策参考。

#### 6.6. 产业链管理

提供产业链定义管理、图谱管理、要素数据管理、模型库管理、知识库管 理等功能,实现产业链差异化管理以及多单位协同管理。

# 7. 常见问题及处理方式

| • | <b>5</b> 页                                             |           | <ul> <li>              直页 设备台账 运行状态分析 工厂建模 设备部件 设备监控列表             按 esc 即可速出全屏模式      </li> </ul> |                                              | xx U 🛈 🍣 *** *         |
|---|--------------------------------------------------------|-----------|----------------------------------------------------------------------------------------------------|----------------------------------------------|------------------------|
| 0 | 系統管理<br>组织架构<br>用户档案                                   | •         | 欢迎使用您的云上数字工厂                                                                                       | للمعه                                        |                        |
| ш | 用户组<br>职位管理<br>功能权限<br>消息管理<br>基础数据                    | v         |                                                                                                    |                                              |                        |
|   | 基础建模 ~<br>设备信息管理 ~<br>设备运行管理 ~<br>设备程序管理 ~<br>数据统计分析 ~ | · · · · · | 设备整体情况                                                                                             | 时间范围: 圖 #88% · *                             | IREN O                 |
| 6 | 看板大屏<br>日志管理                                           | ~         | <sup> </sup>                                                                                       | 设备故障     设备故障     平均故障间隔       0     0     0 | 平均故障<br>时间<br><b>0</b> |
|   |                                                        |           | 待办任务                                                                                               | eserved print V1.0.11 Build 202105(7120519   |                        |

问题 1: 页面内容显示折叠、换行、大小显示异常时如何处理,如图 7-1:

图 7-1

处理方法: 推荐屏幕分辨率设置为 1920\*1080; 建议使用谷歌浏览器。

# 8. 联系我们

感谢您使用我们的平台及操作手册,若您在使用平台服务的过程中遇到 任何问题、使用不便之处或者有任何意见和建议,欢迎通过以下方式反馈给我 们,我们期待您的宝贵意见。

客户服务热线: 4006079998/15508668655

客户服务邮箱: tengyun.service@vtstar.net

.....

本文档版权由山东万腾数字科技有限公司所有,并保留一切权利。未经书 面许可,任何公司和个人不得将此文档中的任何部分公开、转载或以其他方 式散发给第三方。否则,我们有权追究其法律责任。

本文档仅提供阶段性信息,所含内容可根据平台服务的实际情况随时更新, 恕不另行通知。如因文档使用不当造成的直接或间接损失,本公司不承担任何责 任。